# **Utilisation de l'interface CARMEN**

# Table des matières

| Les principaux outils                                                   | 1 |
|-------------------------------------------------------------------------|---|
| Téléchargement de données                                               | 1 |
| Accès à la métadonnée.                                                  | 2 |
| Obtenir des information complémentaires                                 | 3 |
| Comment activer les thèmes ?                                            | 4 |
| Connaître les coordonnées X et Y de la position du curseur sur la carte | 5 |
| Calcul de surface                                                       | 6 |

# Les principaux outils

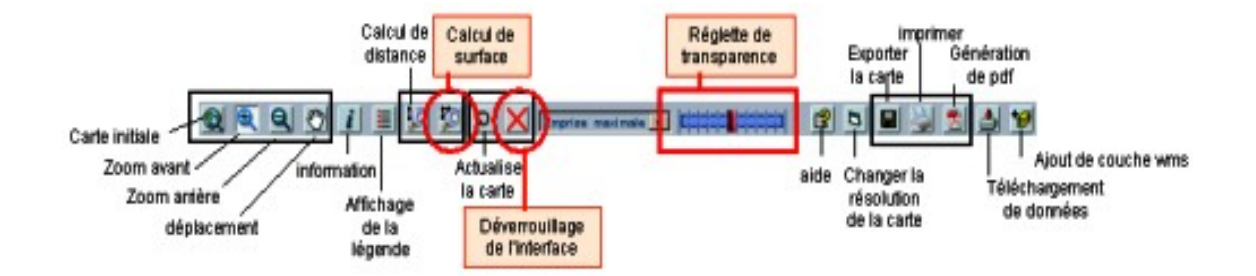

3 nouveaux outils dans la version 1.5 (fond saumoné, encadré de rouge) dans l'image ci-dessus :

- calcul de surface
- déverrouillage de l'interface

Au cas où l'application resterait bloquée après l'utilisation d'un outil. Il arrête le fonctionnement de la commande bloquante en cours pour permettre la poursuite de l'utilisation sans avoir à redémarrer la connexion (lancement navigateur et/ou clic sur le lien qui a permis l'ouverture de l'application).

• réglette de transparence

#### Téléchargement de données

Cliquer sur l'icône téléchargement de données (cf. ci-dessus) et laissez vous guider

#### Accès à la métadonnée

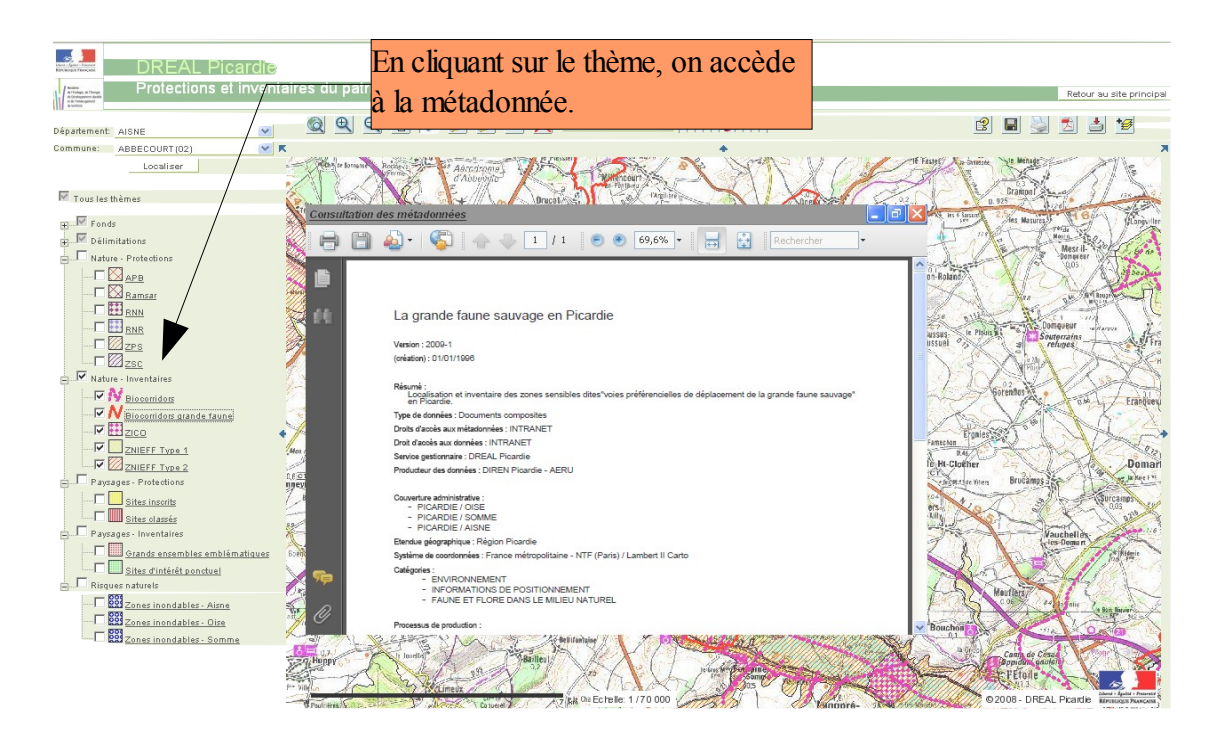

### Obtenir des information complémentaires

Cliquez sur l'icone « informations » puis sur une zone de la carte ...

une fenêtre apparaît ...

laissez vous guider.

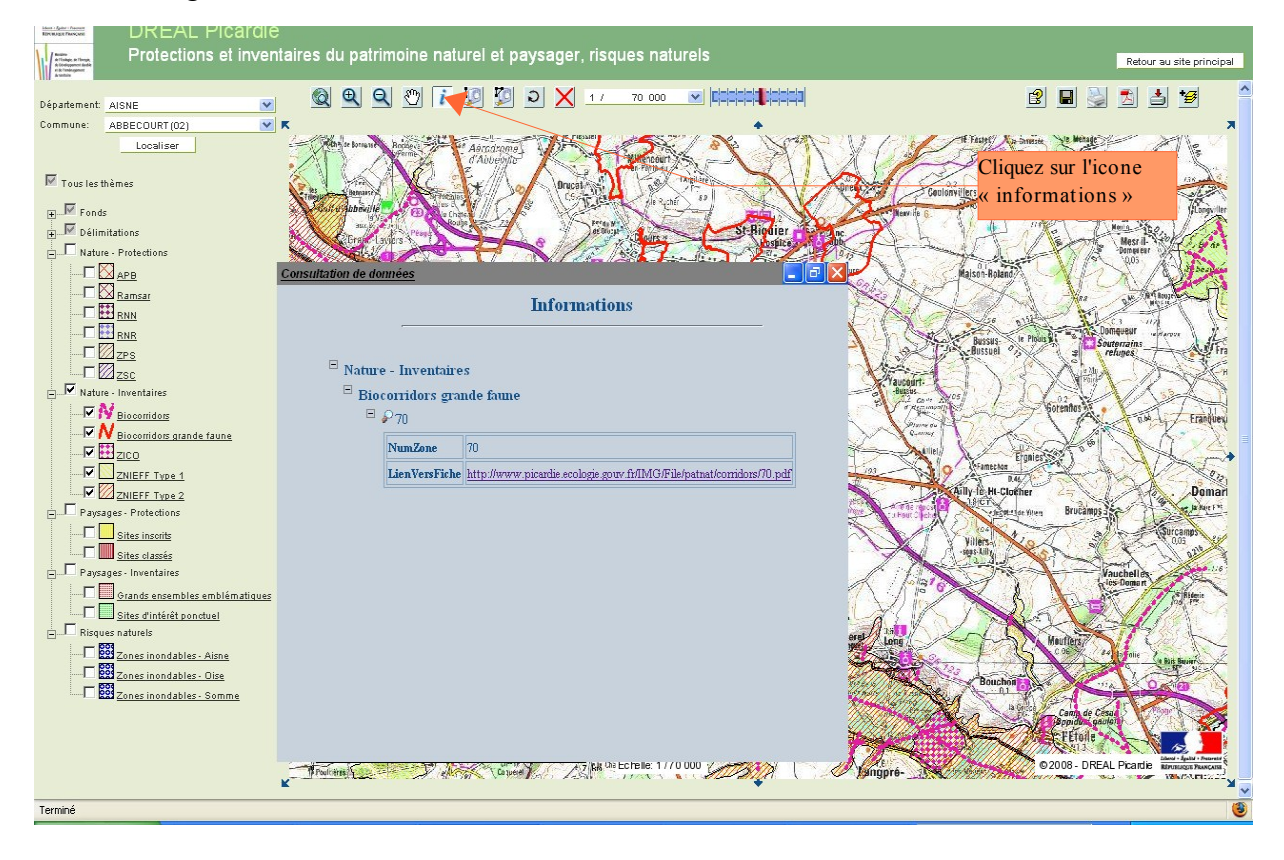

#### Comment activer les thèmes ?

Devant chaque couche ou regroupement de couches, se trouve une petite case. Cette case peut être cochée ou décochée, de couleur blanche ou grisée :

- si blanche et cochée, la couche est visible sur la carte ou toutes les couches du groupe sont visibles.
- si grisée et cochée
  - pour une couche : elle pourrait être visible mais pas au niveau de zoom actuel
  - pour un groupe : toutes les couches du groupe n'ont pas leur propre case cochée. Donc certaines ne sont pas visibles.

Le visiteur de la carte est libre de cocher ou décocher une couche ou un ensemble de couches.

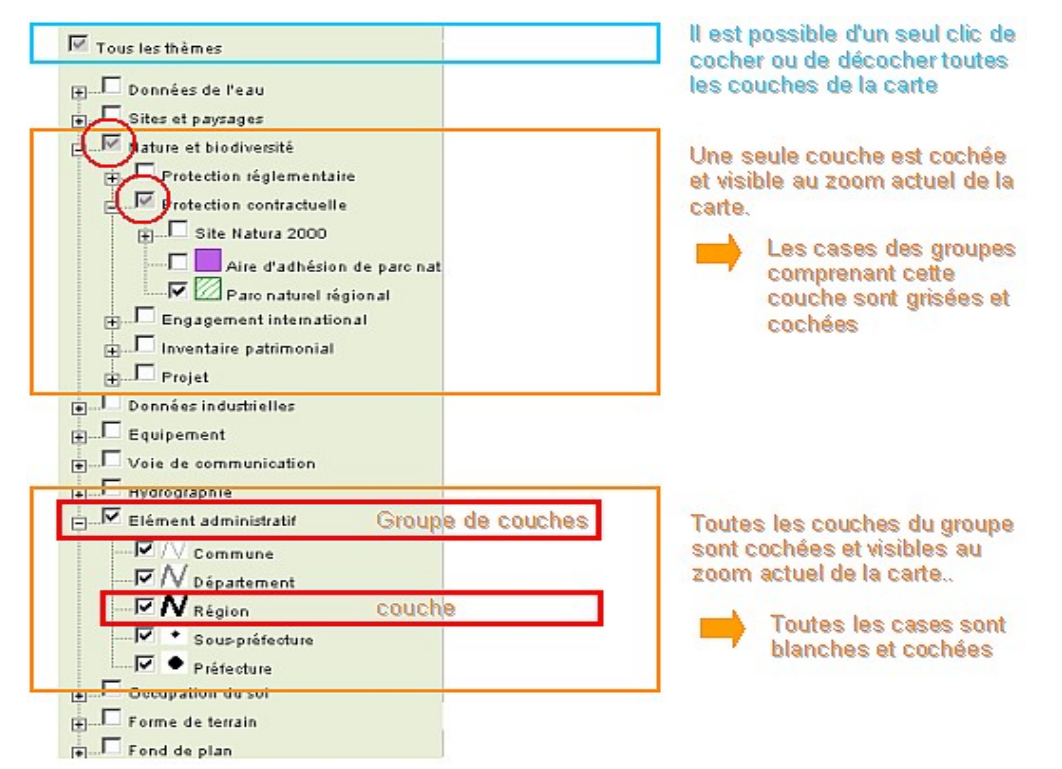

#### Résultat :

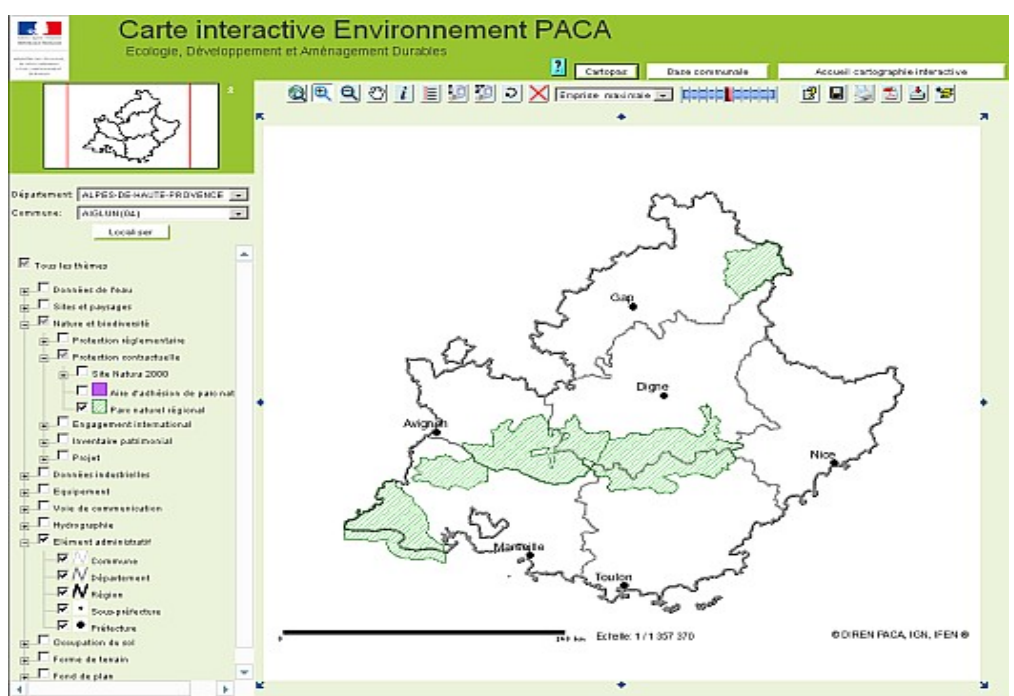

En tout point de la carte, les coordonnées sont disponibles et mises à jour à chaque déplacement de la souris. Les coordonnées sont visbles dans la barre des statuts du navigateur web, soit en bas à gauche de la fenêtre

#### Connaître les coordonnées X et Y de la position du curseur sur la carte

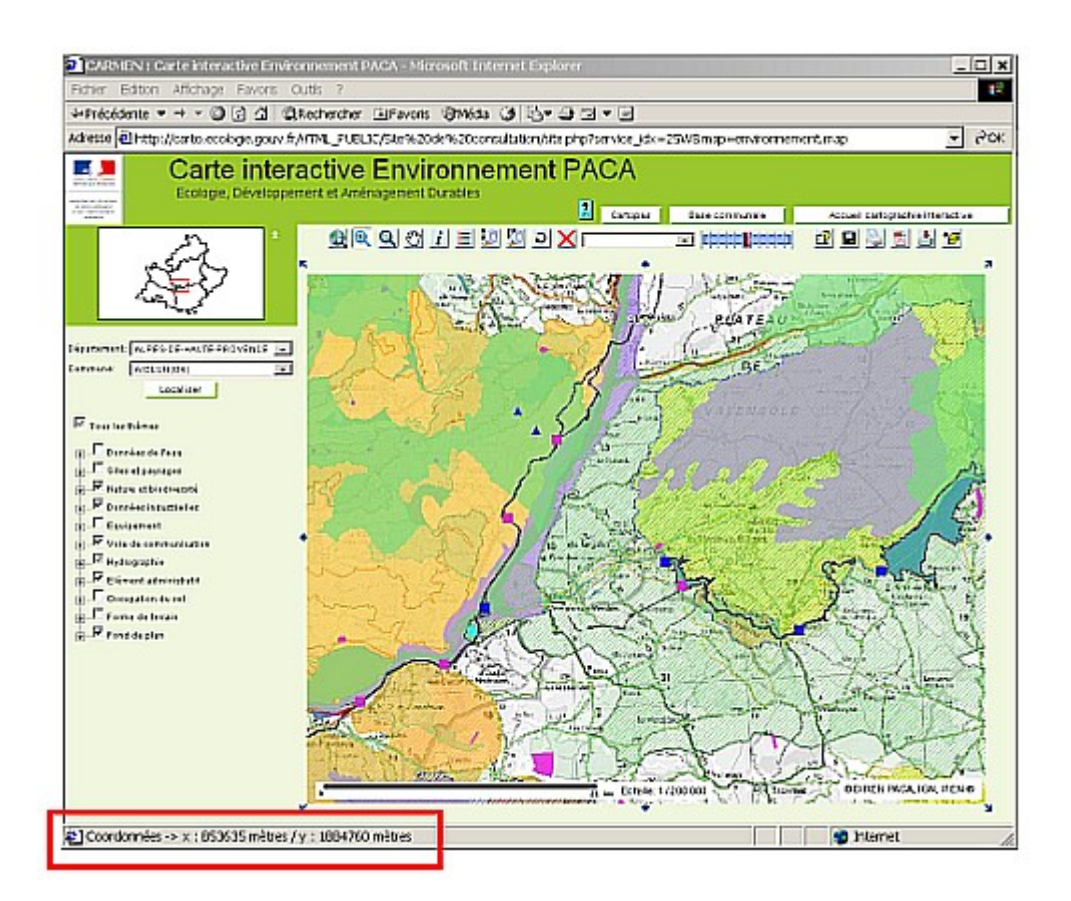

Le navigateur internet Firefox doit être paramétré par l'internaute pour permettre l'affichage des coordonnées : Menu Outils / Options... / Contenu / bouton "avancé" de la première partie de la fenêtre (en liaison avec javascript) ; dans la nouvelle fenêtre cocher la dernière option "Modifier le texte de la barre d'état".

## Calcul de surface

Principe de fonctionnement :

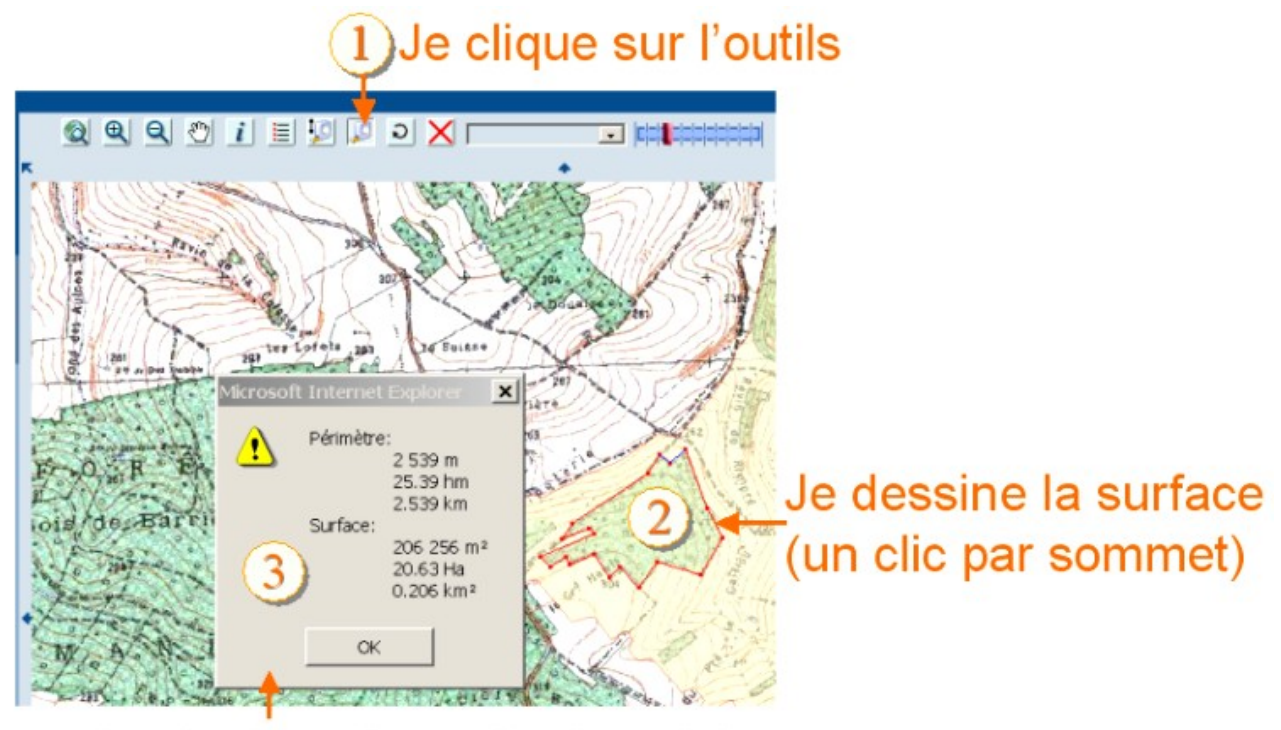

Le double-clic arrête la saisie j'obtiens la fenêtre résultat